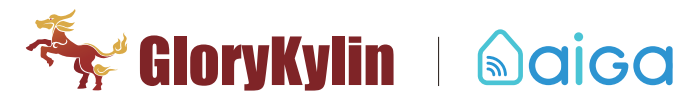

# AigaSmart Mini USB gateway\_Quick Start Guide

# I.Network Setting

1. Download " AigaSmart " APP from Apple Store/ Google Play;

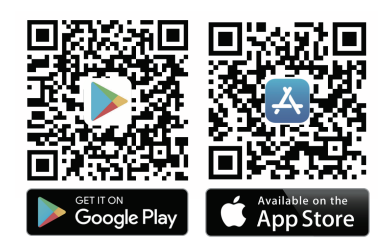

2. Choose Email login below, sign up, do register, and then activate account via email sent;

- 3. Connect the phone to home/office WiFi;
- 4. Login AigaSmart APP, and scan the QR code which is pasted on gateway back side;
- 5. Give a name to the gateway and add it;

6. Gateway setting--Distribution network--Auto Config--Choose the WiFi that is the same as the connected phone, stay here,

#### don't click"Next step" ;

7. Connect a USB charger to power on the gateway; you may come across the following two instances as follows:

## Case 1:

#### 8. User will see gateway LED display as following:

| S/N | LED status                      | Define                            | Remark                   |
|-----|---------------------------------|-----------------------------------|--------------------------|
| 1). | Green LED flash, 1time, slowly  | Gateway self-test                 | It takes about 25seconds |
| 2). | Yellow LED flash, 1time, slowly | Gateway self-test                 |                          |
| 3). | Green LED flash, 1time, slowly  | Gateway self-test                 | complete self-test       |
| 4). | Red LED flash, 1time, slowly    | Gateway self-test                 |                          |
| 5). | Red LED flashing quickly        | Network configuration, in AP mode |                          |

- 9. Back to the APP, and click Next Step;
- 10. "AigaSmart" wants to join WiFi Network "iRemotexxxxxxxx"?-----Join;
- 11. Start Auto Config;
- 12. Wait for about 10s until red LED stop flashing;
- 13. Wait for about 30s until green LED flash then goes off;
- 14. Network Configuration completed;
- 15. Settings--- AigaSmart, user will see the gateway is added under the account;

#### Case2:

#### 8). User will see gateway LED display like this:

| S/N | LED status                      | Define                                    | Remark                    |
|-----|---------------------------------|-------------------------------------------|---------------------------|
| 1). | Green LED flash, 1time, slowly  | Gateway self-test                         |                           |
| 2). | Yellow LED flash, 1time, slowly | Gateway self-test                         | It takes about 25 seconds |
| 3). | Green LED flash, 1time, slowly  | Gateway self-test                         | complete self-test        |
| 4). | Red LED flash, 1time, slowly    | Gateway self-test                         |                           |
| 5). | No LED flash                    | The gateway already connected to the WiFi |                           |

- 9) . Insert a pin into the hole and hold until green LED flash quickly, then release it;
- 10) . Insert a pin into the hole and hold until red LED flash quickly, then release it;
- 11) . Back to the APP, and click Next Step;
- 12) . "AigaSmart " wants to join WiFi Network "iRemotexxxxxxxx"? ------Join;
- 13) . Start Auto Config;
- 14) . Wait for about 10s until red LED stop flashing;
- 15) . Wait for about 30s until green LED flash then goes off;
- 16) . Network Configuration completed;
- 17) . Settings--AigaSmart, user will see the gateway is added under the account.

### Details of LED Status:

| LED status               | Define                                           |
|--------------------------|--------------------------------------------------|
| Red LED flash slowly     | wrong WiFi password, can not connected to WiFi   |
| Red LED flash quickly    | AP configuration                                 |
| Green LED flash slowly   | Gateway network connected                        |
| Green LED flash quickly  | Smart Link mode                                  |
| Yellow LED flash slowly  | Interrupted connection between gateway & network |
| Yellow LED flash quickly | Network signal is weak                           |

# II. Reset

- 1. Power off the USB mini gateway;
- 2. Power on the USB mini gateway;
- 3. User will see gateway LED display like this:

| S/N | LED status                    |                                                                                                   |
|-----|-------------------------------|---------------------------------------------------------------------------------------------------|
| 1). | Green LED flash               | 1 time, slow                                                                                      |
| 2). | Yellow LED flash              | 1 time, slow, at this moment, insert a pin into the hole and hold until GREEN LED flash, and then |
|     |                               | flash quickly < as 3) & 4) >                                                                      |
| 3). | Green LED flash               | 1 time, slow                                                                                      |
| 4). | Green LED flash quickly       | Insert a pin into the hole and hold until RED LED flash quickly                                   |
| 5). | Red LED flash quickly         | Insert a pin into the hole and hold until YELLOW LED flash quickly <as 6)=""></as>                |
| 6). | Yellow LED flash quickly      | Release the pin, and then press 3times quickly,                                                   |
|     |                               | then yellow LED flash continuously about 10s $\langle$ as 7 $\rangle$ $\rangle$                   |
| 7). | Yellow LED flash continuously | about 10s , reset completed                                                                       |
| 8). | Green LED flash quickly       | Start a new round of network configuration                                                        |
|     |                               | (power off the gateway when Green LED flash quickly)                                              |

#### 4. Power off

Remark:

- 1. Gateway Reset will be completed after Step 7). After that, it will start a new round of network configuration automatically. AigaSmart suggest users power off the gateway when Green LED flash quickly, then power on again to start configuration.
- 2. Gateway Reset clear all the devices under this gateway, but remains the network connection.